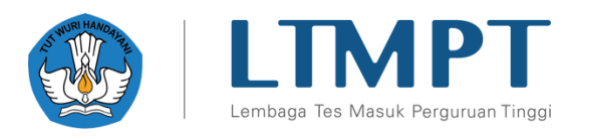

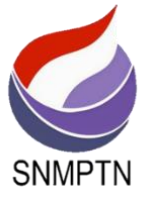

# PANDUAN PENGISIAN PDSS 2021 v.01.10

#### RINGKASAN

Dokumen ini berisi Panduan Pengisian PDSS 2021 yang harus diisikan oleh sekolah

Lembaga Tes Masuk Perguruan Tinggi (LTMPT)

2021

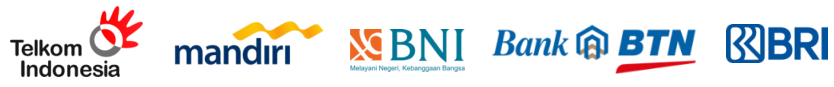

# Panduan Pengisian PDSS 2021

| 1. | Pendahuluan                                                                                                    | 2                  |
|----|----------------------------------------------------------------------------------------------------|--------------------|
| 2. | Login Sekolah                                                                                                    | 2                  |
| 3. | Siswa                                                                                                    | 3                  |
| 4. | Kurikulum                                                                                                    | 4                  |
|    | 4.1. Kurikulum per Semester                                                                                                    | 4                  |
|    | 4.2. Mata Pelajaran per Kurikulum                                                                                                    | 6                  |
| 5. | Nilai                                                                                                    | 7                  |
|    |                                                                                                    |                    |
|    | 5.1. Nilai Siswa                                                                                                    | 8                  |
|    | 5.1. Nilai Siswa5.2. Pengisian Status Khusus                                                                                           | 8<br>9             |
| 6. | <ul><li>5.1. Nilai Siswa</li><li>5.2. Pengisian Status Khusus</li><li>Finalisasi</li></ul>                                             | 8<br>9<br>12       |
| 6. | <ul> <li>5.1. Nilai Siswa</li> <li>5.2. Pengisian Status Khusus</li> <li>Finalisasi</li> <li>6.1. Finalisasi Data Kurikulum</li> </ul> | 8<br>9<br>12<br>12 |

# 1. Pendahuluan

Dokumen ini berisi panduan pengisian PDSS yang harus diisikan oleh pihak sekolah sesuai dengan periode yang sudah ditetapkan oleh LTMPT. **PASTIKAN** batas waktu pengisian PDSS agar sekolah dapat memanfaatkan dengan baik, waktu yang disediakan. **HINDARI** mengisi PDSS di hari-hari terakhir agar tidak kesulitan mengakses sistem.

Berikut adalah tahapan yang harus dilakukan untuk Pengisian PDSS:

- 1. Login pada <u>https://pdss.ltmpt.ac.id</u> menggunakan akun yang telah terdaftar di Portal LTMPT.
- Pastikan bahwa anda telah menyelesaikan tahapan Penetapan Siswa Eligible sebelumnya. Jika anda belum melakukannya, silakan menyelesaikannya terlebih dahulu dengan mengikuti panduan di <u>https://www.ltmpt.ac.id/</u> atau dapat melalui tautan berikut <u>https://www.ltmpt.ac.id/?mid=11</u>.
- 3. Jika tahapan 2 sudah selesai dilakukan, selanjutnya adalah mengisikan **jenis studi** per Siswa per Jurusan.
- 4. Definiskan **kurikulum** setiap semester tingkat sejumlah dengan total semester yang harus ditempuh siswa dikurangi 1 semester yang sedang berjalan.
- 5. Definisikan mata pelajaran setiap semester tingkat.
- 6. Lakukan **finalisasi data kurikulum**. Perlu diingat bahwa setelah melakukan finalisasi, sekolah sudah tidak bisa lagi mengubah jenis studi siswa maupun kurikulum dan mata pelajar lagi. Mohon pastikan anda sudah benar dalam pengisian sebelum melakukan finalisasi.
- 7. Isikan **nilai** per siswa per semester tingkat dengan mata pelajaran yang telah didefinisikan sebelumnya. Anda bisa melakukan pengisian per siswa maupun secara bulk upload.
- 8. Lakukan **finalisasi data nilai**. Mohon pastikan anda sudah melakukan pengisian dengan benar sebelum melakukan finalisasi ini.

Setiap tahapan akan dijelaskan lebih detil pada bagian selanjutnya dalam dokumen ini. Jika sekolah kesulitan mengisi, silahkan melaporkan permasalahan yang dihadapi pada kanal bantuan yang telah disediakan oleh LTMPT

## 2. Login Sekolah

Sekolah harus login terlebih dahulu sebelum mulai mengisi. Sekolah yang bisa login hanya sekolah yang sudah terdaftar di Portal LTMPT.

Berikut ini adalah langkah untuk melakukan login:

1. Buka url pada laman <u>https://pdss.ltmpt.ac.id</u>, secara otomatis akan membuka halaman Portal LTMPT untuk melakukan login. Berikut adalah tampilan loginnya:

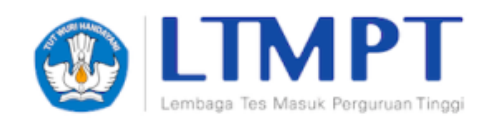

#### Selamat Datang di Portal LTMPT

| Email          |          |
|----------------|----------|
|                | @        |
| Password       |          |
|                | <b>a</b> |
| Lupa Password? |          |
| Masuk          |          |

Pada halaman tersebut, silakan login menggunakan akun LTMPT yang telah terdaftar. Apabila sudah masuk menggunakan pasangan username dan password yang benar, maka pengguna dapat mengakses halaman PDSS.

 Jika anda berhasil login, maka halaman pertama yang muncul adalah halaman Profil Sekolah. Bagian ini sudah dijelaskan pada dokumen Panduan Penetapan Siswa Eligible bagi Sekolah Tahun 2021 pada tautan berikut <u>https://www.ltmpt.ac.id/?mid=11</u>.

## 3. Siswa

Pada menu Siswa akan berisi daftar siswa eligible per jurusan yang telah diisikan pada tahapan sebelumnya di Penetapan Siswa Eligible. Namun yang membedakan adalah, pada fase Pengisian PDSS ini anda sudah tidak bisa lagi mengubah rangking siswa dan anda hanya diminta untuk menentukan **Jenis Studi** per siswa per jurusan. Berikut adalah tampilan awal halaman ini:

| PDSS         | Siswa per Jurusan O Nilai Siswa O In | nport Data                    |                                             |                                               |                                                     |                 |             |
|--------------|--------------------------------------|-------------------------------|---------------------------------------------|-----------------------------------------------|-----------------------------------------------------|-----------------|-------------|
| PROFIL       | Daftar Siswa I                       | Eligibl                       | е                                           |                                               | Jurusa                                              | n Farmasi 🛟     | Kuota 3/3   |
| ian<br>Siswa | Tambah Siswa                         | Daftar S<br>Daftar siewa elig | <b>İSWƏ</b><br>gible di jurusan ini. Anda d | apat mengganti jenis studi siswa pada tampila | ın ini dan nilai siswa setelah finalisasi siswa eli | gible.          |             |
|              | Tambah untuk Jurusan<br>Farmasi      | Ubah Jenis St                 | udi Semua Siswa 🦷                           |                                               |                                                     |                 |             |
| FINALISASI   | NISN<br>123456789                    | Rengking                      | NISN                                        | Nama                                          | Jenis Studi                                         | Pengisian Nilai |             |
|              | Nama                                 | 1                             | 4163397740                                  | Elizabeth Avellán                             | Reguler +                                           | Belum Isi       |             |
|              |                                      | : 2                           | 0028149794                                  | Zoë Bell                                      | Reguler ÷                                           | Belum Isi       |             |
|              | SIMPAN 🗸                             | 3                             | 5862794205                                  | "Stuntman" Mike McKay                         | Reguler ÷                                           | Belum Isi       |             |
|              |                                      | Total 3 siswa                 |                                             |                                               |                                                     |                 | AN RENGKING |

Bagian yang harus diiskan diberikan kotak hijau pada gambar di atas. Jika berhasil mengubah Jenis Studi siswa maka akan muncul notifikasi sebagai berikut:

Berhasil mengubah jenis studi siswa.

Anda juga bisa mengisikan Jenis Studi Semua Siswa jika memang seluruh isian siswa per jurusan memiliki jenis studi yang sama, misalnya dengan memilih Reguler dari list pilihan kemudian tekan tombol Ubah yang ditunjukkan dengan kotak biru pada gambar di bawah ini:

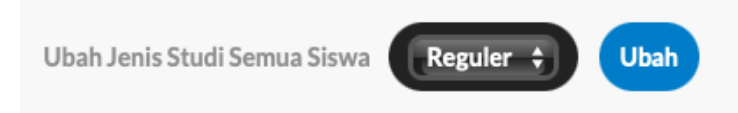

Lakukan pemilihan Jenis Studi ini untuk seluruh jurusan yang sudah didefinisikan pada tahapan Pengisian Siswa Eligible sebelumnya. Anda masih dapat mengganti Jenis Studi siswa selama belum melakukan finalisasi "Data Kurikulum".

## 4. Kurikulum

Menu ini terletak pada sidebar sebelah kiri yang bertuliskan "Kurikulum". Menu ini berfungsi untuk mendefinisikan kurikulum yang berlaku pada jurusan untuk setiap semester tingkat. Penjelasan mengenai pengisian kurikulum akan dibagi menjadi 2 yaitu bagaimana mendefiniskan kurikulum setiap semester setiap tingkat dan memilih mata pelajaran yang ada pada kurikulum tersebut.

#### 4.1 Kurikulum per Semester

Setelah anda memilih menu kurikulum, halaman pertama yang akan muncul berguna untuk mendefinisikan kurikulum per Jurusan per Jenis Studi dalam setiap Semester Tingkat masa studi siswa anda. Berikut adalah tampilan awalnya:

| PDSS       | Kurikul                                    | um per Se                | mester        | LOGOUT De LOGOUT De LOGOUT De LOGOUT De LOGOUT DE LOGOUT DE LOGUUT DE LOGUUT DE LOGUUT DE LOGUUT DE LOGUUT DE LOGUUT DE LOGUUT DE LOGUUT |
|------------|--------------------------------------------|--------------------------|---------------|----------------------------------------------------------------------------------------------------|
| PROFIL     | Tingkat 10<br>Isi kurikulum untuk semua se | emester pada tingkat 10. |               |                                                                                                    |
| SISWA      | Semester                                   | Standar                  | Skala         |                                                                                                    |
|            | 1                                          | Belum memilih            | Belum memilih | + Pilih Kurikulum                                                                                                    |
| FINALISASI | 2                                          | Belum memilih            | Belum memilih | + Pilih Kurikulum                                                                                                    |
|            | Tingkat 11<br>Isi kurikulum untuk semua se | emester pada tingkat 11. |               |                                                                                                    |
|            | Semester                                   | Standar                  | Skala         |                                                                                                    |
|            | 1                                          | Belum memilih            | Belum memilih | + Pilih Kurikulum                                                                                                    |
|            | 2                                          | Belum memilih            | Belum memilih | + Pilih Kurikulum                                                                                                    |

Untuk memilih kurikulum, tekan tombol "Pilih Kurikulum" yang diberi kotak hijau pada gambar di atas pada setiap semester dan setiap tingkat. Kemudian akan muncul pop up notifikasi seperti gambar berikut

| Pilih Kurikulum                |        |
|--------------------------------|--------|
| Standar Kurikulum<br>KTSP-2006 | \$     |
| Batal                          | Tambah |

Pilih Standar Kurikulum yang akan diberlakukan kemudian tekan tombol Tambah. Jika berhasil menyimpan maka anda akan langsung diarahkan ke halaman Mata Pelajaran per Kurikulum yang dijelaskan pada poin 4.2.

Jika sudah berhasil mendefinisikan kurikulum, maka halaman kurikulum akan tampak seperti pada gambar berikut:

| Tingkat 10<br>Isi kurikulum untuk semua sem | nester pada tingkat 10. |       |                                 |
|---------------------------------------------|-------------------------|-------|---------------------------------|
| Semester                                    | Standar                 | Skala |                                 |
| 1                                           | 2013 JAM                | 100   | Detil Kurikulum Hapus Kurikulum |
| 2                                           | 2006 JAM                | 100   | Detil Kurikulum Hapus Kurikulum |

Anda dapat melihat mata pelajaran yang sudah didefinisikan dengan menekan tombol "Detil Kurikulum" yang ditandai dengan kotak hijau pada gambar di atas, maupun menghapus

kurikulum dengan menekan tombol "Hapus Kurikulum" yang ditandai dengan kotak biru pada gambar di atas.

Jika anda ingin menghapus kurikulum, maka setelah menekan tombol "Hapus Kurikulum" akan muncul notifikasi seperti berikut:

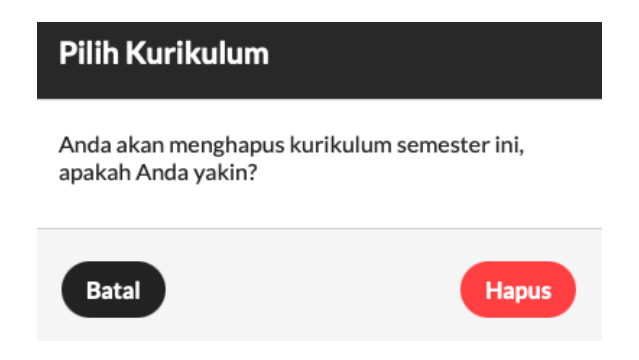

Pilih Hapus jika anda yakin ingin menghapus kurikulum yang telah didefinisikan. Perlu dicatat bahwa penghapusan kurikulum hanya bisa dilakukan jika anda belum melakukan finalisasi Data Kurikulum.

#### 4.2 Mata Pelajaran per Kurikulum

Menu ini akan terbuka otomatis setelah anda mendefinisikan kurikulum dengan tampilan awal sebagai berikut:

| PDSS       | Mata Pelaja                              | aran per Kurikulum                                              |     | <   | LOGOUT <b>P</b><br>Kembali ke<br>Kurikulum |
|------------|------------------------------------------|-----------------------------------------------------------------|-----|-----|--------------------------------------------|
| PROFIL     | Kurikulum<br>Kurikulum di halaman ini.   | Mata Pelajaran<br>Silakan lii data mata pelajaran semester ini. |     |     |                                            |
| SISWA      | Standar<br>2006 JAM Skala 100<br>Jurusan | Salin Dari Semester Lain 📻 💽 Salin<br>Mata Pelalaran            | ккм | Jam | Digunakan                                  |
|            | Farmasi - Reguler<br>Tingkat             | Fisika                                                          |     |     | 0                                          |
| PINALISASI | 10<br>Semester                           | Biologi                                                         |     |     | 0                                          |
|            | 2                                        | Kimia                                                           |     |     | 0                                          |
|            |                                          | Pendidikan Agama                                                |     |     | 0                                          |
|            |                                          | Bahasa Indonesia                                                |     |     | 0                                          |
|            |                                          | Bahasa Inggris                                                  |     |     | 0                                          |
|            |                                          | Pendidikan Kewarganegaraan                                      |     |     | 0                                          |
|            |                                          | Kewirausahaan                                                   |     |     | 0                                          |

Jika anda ingin mengaktifkan mata pelajaran berdasarkan pilihan yang ada pada halaman ini, berikan checklist pada kolom digunakan (ditandai dengan kota merah pada gambar di atas). Setelah anda memberikan checklist, maka KKM dan JAM dapat diisikan seperti pada gambar berikut

| Mata Pelajaran | ккм | Jam | Digunakan |
|----------------|-----|-----|-----------|
| Fisika         | 90  | 2   | Ø         |
| Biologi        | 85  | 2   | Ø         |

Setelah selesai mengaktifkan pilih SIMPAN yang ada pada bagian bawah pilihan Mata Pelajaran seperti pada gambar berikut

| Farmasi: Mata Pelajaran Paket 8 | 0        |
|---------------------------------|----------|
|                                 | SIMPAN 🗸 |

Jika anda salah atau tidak mengisikan KKM dan Jam maka akan muncul pesan kesalahan seperti pada gambar berikut

KKM dan SKS/Jam tidak boleh negatif atau terlalu besar.

Jika berhasil, maka pesan yang muncul sebagai berikut

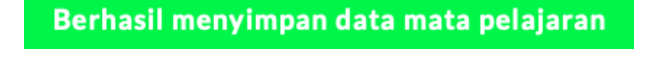

Anda juga bisa menyalin Mata Pelajaran melalui fitur "Salin Dari Semester Lain" dengan memilih pilihan yang ada dari dropdown list kemudian pilih Salin seperti tampak pada gambar berikut

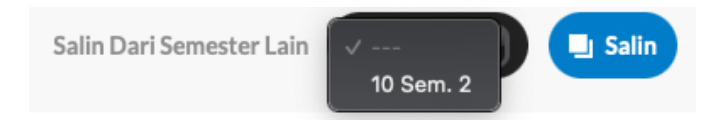

Setelah selesai mengaktifkan Mata Pelajaran untuk setiap semester tingkat, tahapan selanjutnya adalah **melakukan "Finalisasi Data Kurikulum"** pada menu Finalisasi yang dijelaskan lebih detil pada **bagian 6.1**.

## 5. Nilai

Menu ini digunakan untuk mengisikan nilai per Siswa untuk setiap tingkat dan setiap semester kecuali semester saat ini berjalan. Menu ini dapat diakses dari sidebar Siswa kemudian pilih tab "Nilai Siswa" yang ada di atas seperti tampak pada gambar berikut

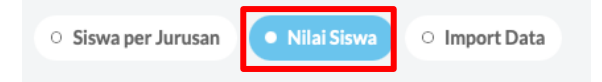

Atau dapat melalui tab "Siswa per Jurusan" dengan memilih icon pensil yang berwarna

oranye untuk seorang siswa seperti pada gambar berikut

| PROFIL     | Daftar Siswa E              | ligibl                               | е                                       |                                     |                                                      | Jurusan              |            | Kuota 3/59 |
|------------|-----------------------------|--------------------------------------|-----------------------------------------|-------------------------------------|------------------------------------------------------|----------------------|------------|------------|
| siswa      | Tambah Siswa                | <b>Daftar S</b><br>Daftar siswa elig | <b>İSWƏ</b><br>gible di jurusan ini. Av | nda dapat mengganti jenis studi si: | swa pada tampilan ini dan nilai siswa setelah finali | sasi siswa eligible. |            |            |
|            | Tambah untuk Jurusan<br>IPS | Ubah Jenis St                        | udi Semua Siswa                         | Ubah                                | )                                                    |                      |            |            |
| FINALISASI | NISN 102454780              | Rengking                             | NISN                                    | Nama                                | Jenis Studi                                          | Pengi                | sian Nilai |            |
|            | 123430707                   | 1                                    |                                         |                                     | Aksel 4 Smt.                                         | Belu                 | ım İsi     |            |
|            | •                           | 2                                    |                                         |                                     | Aksel 4 Smt.                                         | elu Belu             | ım İsi     |            |
|            | SIMPAN 🗸                    | 3                                    |                                         |                                     | Aksel 4 Smt.                                         | elu Belu             | ım İsi     |            |
|            |                             | Total 3 siswa                        |                                         |                                     |                                                      |                      | SIMPA      |            |

Terdapat juga keterangan status Pengisian Nilai setiap siswa pada kolom yang bertanda merah. Kolom ini akan berisi keterangan Belum Isi, Belum Lengkap, dan Sudah Lengkap. Berikutnya adalah tahapan pengisian Nilai Siswa yang akan dijelaskan pada bagian 5.1.

#### 5.1 Nilai Siswa

Tampilan awal setelah anda memilih siswa yang akan diisikan nilainya pada Jurusan tertentu sebagai berikut

| PD                     | Nilai Siswa                 | Jurusan (IPS - Aksel 4 Smt. \$) Sitwa (002                                          |                   |
|------------------------|-----------------------------|-------------------------------------------------------------------------------------|-------------------|
| PROFIL                 | Siswa<br>Detil siswa.       | Tingkat 10 Semester 2<br>Silakan isi nilai siswa untuk setiap mata pelajaran aktif. |                   |
| <b>:</b> #3            | Studi<br>IPS - Aksel 4 Smt. | Status Khusus PilihStatus Khusus 🗧                                                  |                   |
| siswa<br>IB <b>B</b> I | NISN                        | Mata Pelajaran                                                                      | Nilai (Skala 100) |
| KURIKULUM              | Nama                        | Keterampilar/Bahasa Asing                                                           | 0,0               |
| <b>FINALISASI</b>      |                             | Bahasa Inggris                                                                      | 0,0               |
|                        |                             | Teknologi Informasi dan Komunikasi                                                  | 0,0               |
|                        |                             | Pendidikan Jasmani, Olahraga dan Kesehatan                                          | 0,0               |
|                        |                             | Bahasa Indonesia                                                                    | 0,0               |
|                        |                             | Matematika                                                                          | 0,0               |
|                        |                             | Ekonomi                                                                             | 0,0               |
|                        |                             | Sosiologi                                                                           | 0,0               |
|                        |                             | Pendidikan Agama                                                                    | 0,0               |
|                        |                             | Seni Budaya                                                                         | 0,0               |
|                        |                             | Geografi                                                                            | 0,0               |
|                        |                             | Pendidikan Kewarganegaraan                                                          | 0,0               |
|                        |                             | Sejarah                                                                             | 0,0               |
|                        |                             |                                                                                     | SIMPAN 🗸          |

Silakan lakukan pengisian nilai untuk setiap Mata Pelajaran kemudian pilih SIMPAN yang ditandai dengan kotak merah pada gambar di atas. Jika anda salah dalam mengisikan nilai,

misalnya saja nilai yang diberikan negatif atau diluar dari skala, maka akan muncul notifikasi sebagai berikut

Nilai tidak boleh negatif atau terlalu besar.

Jika anda berhasil menyimpan nilai, akan muncul notifikasi berikut

Behasil meyimpan nilai siswa di semester 2.

Lakukan lagi untuk setiap siswa yang ada pada Jurusan anda. Namun jika anda ingin melakukan bulk upload, anda dapat melakukan memilih tab "IMPORT DATA" yang akan menampilkan informasi untuk melakukan import nilai siswa per Jurusan per Jenis Studi per Tingkat dan Per Semester. Tampilannya sebagai berikut

| Import Nilai Siswa per                                                                                                    |
|----------------------------------------------------------------------------------------------------|
| Semester                                                                                                    |
| Import nilai semua siswa di jurusan, per semester.                                                                             |
| Jurusan                                                                                                    |
| IPS \$                                                                                                    |
| Pilih jurusan ini dimana siswa terdaftar.                                                                                      |
| Jenis Studi                                                                                                    |
| Reguler 🗘                                                                                                    |
| Pilih jenis studi dimana siswa terdaftar.                                                                                      |
| Tingkat                                                                                                    |
| 10 🗘                                                                                                    |
| Semua nilai pada CSV akan diunggah untuk tingkat ini.                                                                          |
| 1                                                                                                    |
| Semua nilai pada CSV akan diunggah untuk semester<br>ini.                                                                      |
| Unduh Template                                                                                                    |
| Unduh                                                                                                    |
|                                                                                                    |
| File                                                                                                    |
| Choose File no file selected                                                                                                   |
| Max. 2MB. Format CSV, baris pertama pada file akan<br>diabaikan. MENGUNGGAH DATA BARU AKAN<br>MENGHAPUS DATA SISWA SEBELUMNYA. |
| simpan 🗸                                                                                                    |

Unduh Template yang disediakan terlebih dahulu dan ikuti petunjuk pengisiannya. Jika sudah, masukkan file isian dengan memilih Jurusan, Jenis Studi, Tingkat, dan Semester kemudian tekan SIMPAN.

#### 5.2 Pengisian Status Khusus

Pengisian Status Khusus hanya diisikan jika siswa termasuk dalam kategori berikut:

- 1. Pindahan
- 2. Tidak Naik Kelas
- 3. Pertukaran Pelajar
- 4. Cuti

Jika siswa termasuk dalam 4 kategori di atas isikan Status Khusus yang ada pada Nilai Siswa seperti pada gambar berikut

| PROFIL     | Nilai Siswa                  | Jurusan IPS - Aksel 4 Smt.                                                                 |                   |
|------------|------------------------------|--------------------------------------------------------------------------------------------|-------------------|
| siswa      | <b>Siswa</b><br>Detil siswa. | <b>Tingkat 10 Semester 1</b><br>Silakan isi nilai siswa untuk setiap mata pelajaran aktif. |                   |
|            | Studi<br>IPS - Aksel 4 Smt.  | Status Khusus V Pilih Status Khusus Pindahan                                               |                   |
| FINALISASI | NISN<br>00                   | Tidak Naik Kelas<br>Mata Pelajara Perturakan Pelajar<br>Cuti                               | Vilai (Skala 100) |

Setelah anda memilih, maka akan muncul popup pemilihan kurikulum untuk siswa tersebut seperti pada gambar berikut

| Standar Kurikulum<br>KTSP-2006<br>NPSN Sekolah Asal              | Anda harus mendefinis<br>nata pelajaran yang dia<br>menjalani pembelajara<br>semester cuti atau tida<br>yang digunakan saat sis<br>pindahan/pertukaran | ikan kembali kurikulum dan<br>ambil oleh siswa selama<br>n khusus (saat penggantian<br>k naik kelas), atau kurikulum<br>swa belajar di sekolah lain<br>pelajar). |
|------------------------------------------------------------------|----------------------------------------------------------------------------------------------------|----------------------------------------------------------------------------------------------------|
| KTSP-2006<br>NPSN Sekolah Asal                                   | Standar Kurikulum                                                                                                    |                                                                                                    |
| NPSN Sekolah Asal                                                | KTSP-2006                                                                                                    | \$                                                                                                    |
|                                                                  | NPSN Sekolah Asal                                                                                                    |                                                                                                    |
| Tidak perlu diisi apabila siswa berasal dari sekolah luar negri. | lidak perlu diisi apabila sisw                                                                                                    | va berasal dari sekolah luar negri.                                                                                                    |

Silakan pilih Standar Kurikulum yang berlaku **hanya** untuk siswa tersebut, isian NPSN Sekolah Asal hanya akan muncul jika Status Khusus Siswa adalah **Pindahan** dan isikan hanya jika Siswa tersebut pindahan dalam sekolah dalam negeri.

Setelah mengisikan jenis kurikulum untuk siswa status khusus, maka akan muncul halaman mengaktifkan Mata Pelajaran yang hanya berlaku untuk siswa dengan status khusus tersebut. Berikan checklist pada kolom Digunakan (ditandai dengan warna merah pada gambar di bawah) untuk mata pelajaran yang akan diaktifkan.

| PDSS       | Mata Pelajara                          | an per Kurikulum                                                |     | <   | Kembali ke<br>Kurikulum |
|------------|----------------------------------------|-----------------------------------------------------------------|-----|-----|-------------------------|
| PROFIL     | Kurikulum<br>Kurikulum di halaman ini. | Mata Pelajaran<br>Silakan isi data mata pelajaran semester ini. |     |     |                         |
| siswa      | Standar<br>2006 JAM Skala 100          | Salin Dari Semester Lain 💮 😢 Salin                              |     |     |                         |
| KURIKULUM  | Jurusan<br>Farmasi - Reguler           | Mata Pelajaran                                                  | ККМ | Jam | Digunakan               |
| FINALISASI | Tingkat<br>10                          | Fisika                                                          |     |     | 0                       |
|            | Semester                               | Biologi                                                         |     |     | 0                       |
|            | 2                                      | Kimia                                                           |     |     | 0                       |
|            |                                        | Pendidikan Agama                                                |     |     | 0                       |
|            |                                        | Bahasa Indonesia                                                |     |     | 0                       |
|            |                                        | Bahasa Inggris                                                  |     |     | 0                       |
|            |                                        | Pendidikan Kewarganegaraan                                      |     |     | 0                       |
|            |                                        | Kewirausahaan                                                   |     |     | 0                       |

Setelah memilih mata pelajaran yang akan digunakan isikan KKM dan Jam terlebih dahulu. Setelah selesai mengisikan KKM dan Jam pilih SIMPAN yang ada pada bagian bawah pilihan Mata Pelajaran.

Langkah berikutnya adalah mengisikan nilai untuk siswa dengan status khusus. Berikut adalah tampilan pengisian nilainya

| Mata Pelajaran                             | Nilai (Skala 100) |
|--------------------------------------------|-------------------|
| Pendidikan Kewarganegaraan                 | 0,0               |
| Sosiologi                                  | 0,0               |
| Sejarah                                    | 0,0               |
| Seni Budaya                                | 0,0               |
| Pendidikan Jasmani, Olahraga dan Kesehatan | 0,0               |
| Matematika                                 | 0,0               |
| Keterampilan/Bahasa Asing                  | 0,0               |
| Teknologi Informasi dan Komunikasi         | 0,0               |
| Geografi                                   | 0,0               |
| Bahasa Indonesia                           | 0,0               |
| Bahasa Inggris                             | 0,0               |
| Pendidikan Agama                           | 0,0               |
| Ekonomi                                    | 0,0               |
|                                            | SIMPAN 🗸          |

Silakan lakukan pengisian nilai untuk setiap Mata Pelajaran kemudian pilih SIMPAN yang ditandai dengan kotak merah pada gambar di atas. Pengisian nilai untuk siswa dengan status khusus telah selesai dilakukan.

## 6. Finalisasi

Halaman finalisasi digunakan sebagai pernyataan bahwa data yang anda isikan pada Kurikulum, Jenis Studi Siswa, maupun Nilai dan Staus Khusus Siswa adalah **data yang benar dan anda setujui**. Finalisasi dibagi menjadi dua menu pada tahapan pengisian PDSS ini, yaitu **Finalisasi Data Kurikulum** dan **Finalisasi Data Nilai** yang akan dijelaskan pada bagian berikutnya. Perlu diingat bahwa, anda **tidak dapat merubah data** lagi jika sudah melakukan finalisasi. Berikut adalah tampilan awal halaman finalisasi:

| Finalisasi Data                                                                                                    |                                                                                                    |                                                                                                    |
|----------------------------------------------------------------------------------------------------|----------------------------------------------------------------------------------------------------|----------------------------------------------------------------------------------------------------|
| Finalisasi Data Sekolah<br>Pentrang profit dan junuan.                                                                                                    | Finalisasi Data Siswa<br>Pinalaari dira nine eligiba per juruan.                                                                                                    | Finalisasi Data Kurikulum<br>Produkat data kerkulum dan jenas stadi alena.                                                                                                    |
| Anda sudah melakukan finalisasi (4 Jan 2021 15:03).  Penetokan Sana kepala sekolah ata urang diberi mandat, menyatal an kahna data urang anga masukan sudah. Di tensa dan pasiti disemutikan tentagan keselintuan dau kesulahun data maka menjadi tanggungiawab suas segeruhnya. | Anda sudah melakukan finalisasi (7 Jan 2021 06:05),<br>Penetajaan<br>Sory kepas sekilah pen seng diberi mendin menyatikan bahas dida yang ang melalan sudah<br>Sory kepas sekilah diseru seng diberi mendat menjadi terteri untuk kepatah sekilah dida meladi tergengiawib sepa seperuhnya. | Andra akan melakukan finalisasi untuk data kurikukan dan jenis studi sinva<br>teremasuk nilaji Setelah finalisasi, Andra tidak dapat mengubah kurikulum at<br>studi siswa.<br>Persetujan<br>Seru, kegiai setelah ntu yang diteri manta, menyatukan hahna data yang suya ma<br>Seru, kegiai setelah ntu yang diteri manta, menyatukan hahna data yang suya ma |
|                                                                                                    |                                                                                                    | Gregorgawa syatepotenya.<br>Finalisasi                                                                                                    |
| Finalisasi Data Nilai<br>Pedrat dat shid des status bheses.                                                                                                    |                                                                                                    |                                                                                                    |
| Anda akan melakukan finalisasi untuk data nilai siswa. Setelah finalisasi, Anda tidak<br>dapat mengubah data nilai siswa termasuk status khusus siswa.                                                                                                    |                                                                                                    |                                                                                                    |
| Penetujuan<br>Siya, kepala sekoluh atau yang diberi mandat, menyatakan bahwa data yang saya masikan sudah<br>berari, dan apabila dikemudian hari terdepat leiseliniaan atau kesalahan data maka menjadi<br>tanggungiawab saya seponuhnya.                                        |                                                                                                    |                                                                                                    |
|                                                                                                    |                                                                                                    |                                                                                                    |

### 6.1 Finalisasi Data Kurikulum

Finalisasi Data Kurikulum digunakan **setelah** anda mengisikan dengan **tuntas Jenis Studi Siswa** anda dan **Kurikulum** yang berlaku setiap semester tingkat (di dalamnya termasuk menentukan **Mata Pelajaran** serta KKM dan Jam) dan **sebelum** anda mengisikan data Nilai. Hal yang difinalisasi adalah data kurikulum dan jenis studi siswa. Pastikan anda melakukan finalisasi Data Kurikulum **hanya jika anda sudah yakin** bahwa informasi yang disebutkan sebelumnya sudah tepat karena setelah anda melakukan finalisasi maka informasi pada Jenis Studi Siswa dan Kurikulum tidak dapat berubah lagi.

Jika anda sudah yakin dan ingin melakukan finalisasi, bacalah **Persetujuan** yang ada pada kotak Finalisasi Data Kurikulum dengan **cermat** kemudian tandai checkbox persetujuan (warna merah pada gambar) kemudian pilih "Finalisasi" (warna biru pada gambar).

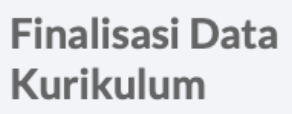

Finalisasi data kurikulum dan jenis studi siswa.

Anda akan melakukan finalisasi untuk data kurikulum dan jenis studi siswa (tidak termasuk nilai). Setelah finalisasi, Anda tidak dapat mengubah kurikulum atau jenis studi siswa.

#### Persetujuan

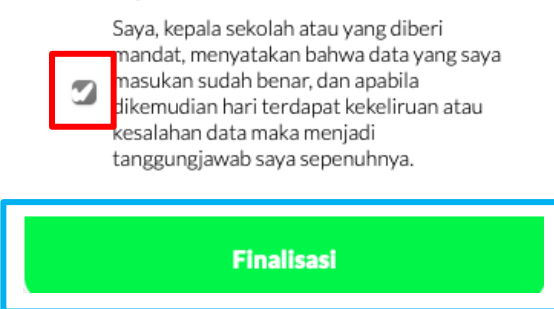

Kemudian akan muncul pop-up sebagai berikut untuk lanjut melakukan finalisasi:

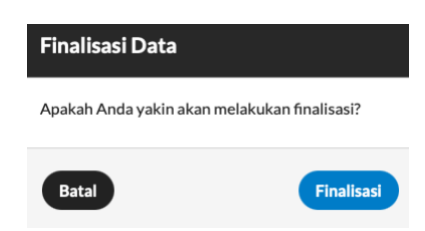

Setelah anda melakukan finalisasi maka akan tampilannya akan berubah sebagai berikut:

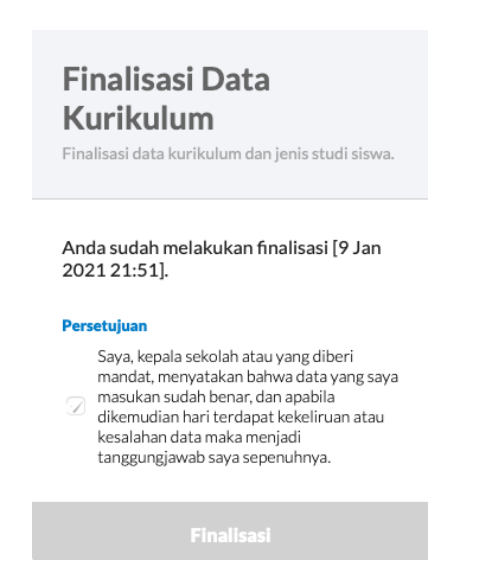

Setelah melakukan finalisasi, data tanggal dan waktu anda melakukan finalisasi akan tercatat seperti pada gambar di atas. Berikutnya, anda dapat melanjutkan pengisian Nilai Siswa setelah melakukan Finalisasi Data Kurikulum ini.

#### 6.2 Finalisasi Data Nilai

Finalisasi Data Nilai merupakan tahapan akhir dari Pengisian PDSS dimana fitur ini digunakan **setelah** anda mengisikan dengan **tuntas** seluruh Data Nilai Siswa maupun Status Khusus Siswa jika ada. Hal yang difinalisasi adalah isian nilai per siswa dan status khusus siswa. Pastikan anda melakukan finalisasi Data Kurikulum **hanya jika anda sudah yakin** bahwa informasi yang disebutkan sebelumnya sudah tepat karena setelah anda melakukan finalisasi maka **seluruh** isian anda tidak dapat berubah lagi.

Jika anda sudah yakin dan ingin melakukan finalisasi, bacalah **Persetujuan** yang ada pada kotak Finalisasi Data Kurikulum dengan **cermat** kemudian tandai checkbox persetujuan (warna merah pada gambar) kemudian pilih "Finalisasi" (warna biru pada gambar).

| <b>Finalisasi Data Nilai</b><br>Finalisasi data nilai dan status khusus siswa.                                                                                                    |  |  |
|----------------------------------------------------------------------------------------------------|--|--|
| Anda akan melakukan finalisasi untuk<br>data nilai siswa. Setelah finalisasi, Anda<br>tidak dapat mengubah data nilai siswa<br>termasuk status khusus siswa.                                                                      |  |  |
| Saya, kepala sekolah atau yang diberi<br>mandat, menyatakan bahwa data yang saya<br>masukan sudah benar, dan apabila<br>dikemudian hari terdapat kekeliruan atau<br>kesalahan data maka menjadi<br>tanggungjawab saya sepenuhnya. |  |  |
| Finalisasi                                                                                                    |  |  |

Kemudian akan muncul pop-up sebagai berikut untuk lanjut melakukan finalisasi:

| Finalisasi Data            |                     |
|----------------------------|---------------------|
| Apakah Anda yakin akan mel | lakukan finalisasi? |
| Batal                      | Finalisasi          |

Setelah anda melakukan finalisasi maka akan tampilannya akan berubah sebagai berikut:

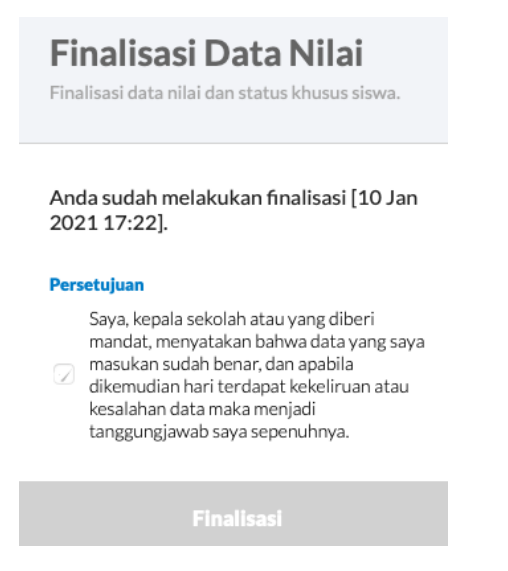

Setelah melakukan Finalisasi Data Siswa, data tanggal dan waktu anda melakukan finalisasi akan tercatat seperti pada gambar di atas. Dengan ini, maka tahapan Pengisian PDSS oleh sekolah telah **selesai** anda lakukan.